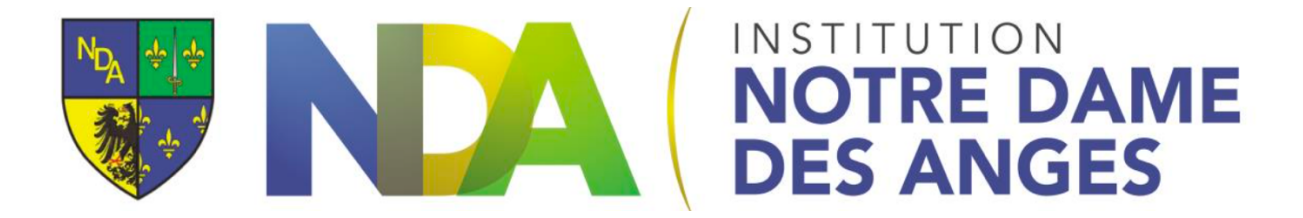

École directe: lire les devoirs et le contenu de séance (Version ordi)

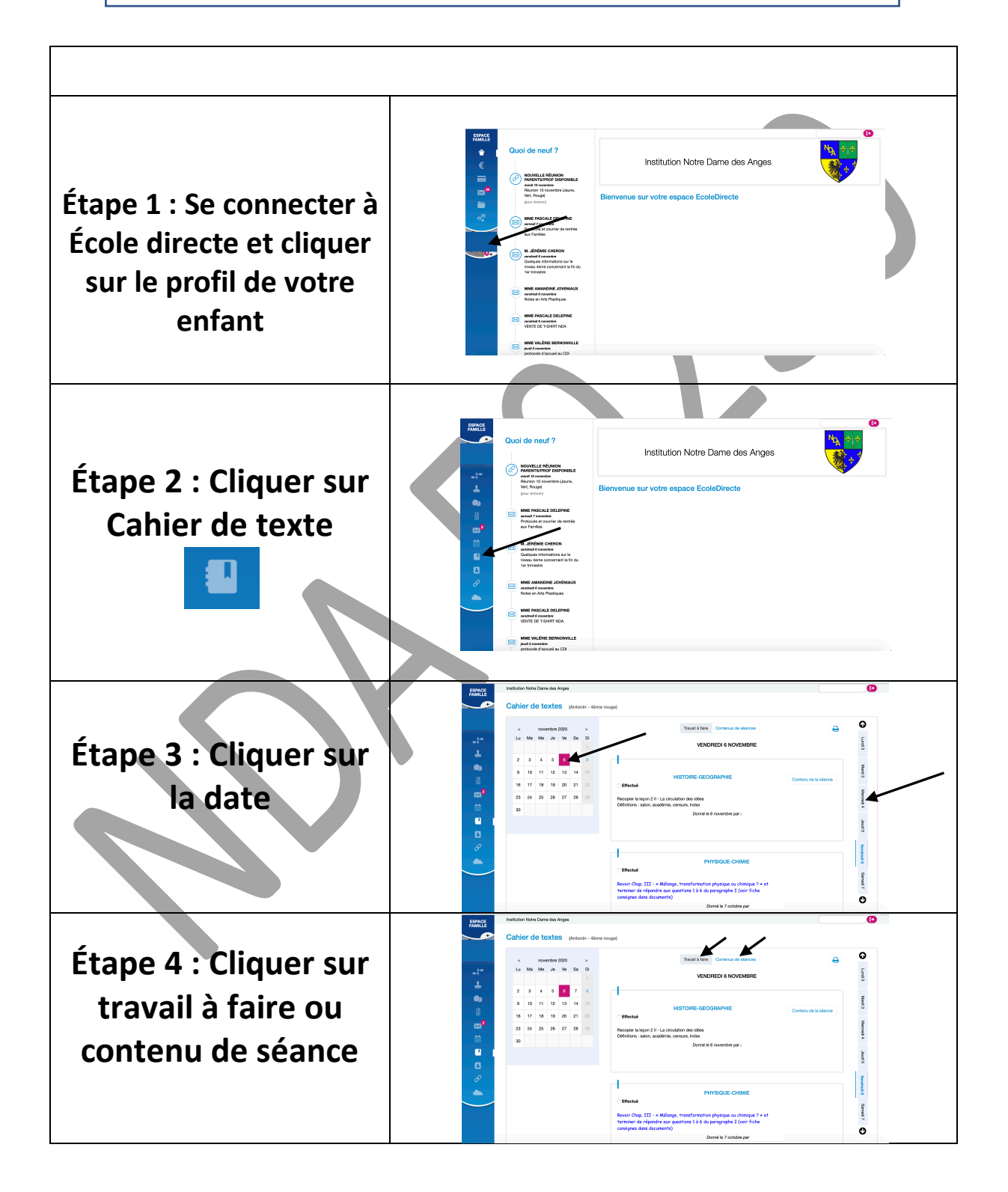